1 「新規登録またはログイン申請」を選択する。

|   | ログインしていただくと、申請書の一時保存や申請履歴の確認ができます。                 |
|---|----------------------------------------------------|
|   | 新規登録またはログインして申請                                    |
| 2 | または                                                |
|   | Grafferアカウントを利用しない方                                |
|   | メールアドレスの確認のみで申請ができます。<br>一時保存や申請履歴の確認など一部機能は使えません。 |
|   | アカウント登録せずにメールで申請                                   |

2 「Grafferアカウント」の有無によって、該当箇所を選択する。

| Grafferアカウントをお持ちの方     Grafferアカウント規約   2     プライバシーボ     リシー   2     をお読みのうえ、同意してログイン     してください。     G   Googleでログイン     し   LINEでログイン     Carfer   メールアドレスでログイン     ログイン方法について扱えてください   2 | ←すでに、Grafferアカウント<br>をお持ちの場合は、左記の<br>3つのうち、いずれかを選<br>択してください。 |
|----------------------------------------------------------------------------------------------------|---------------------------------------------------------------|
| <u>GビズIDでログインする</u><br><b>Grafferアカウントをお持ちでない方</b><br>Grafferアカウントに登録すると、申請書の一時保<br>存や申請履歴の確認ができます。アカウント登録<br>は無料です。<br><b>新規アカウント登録</b>                                                     | ←Grafferアカウントをお持ち<br>でない場合は、「新規アカ<br>ウント登録」を選択してく<br>ださい。     |

## 3 「新規アカウント登録」を選択した場合、登録方法は次のとおり。

<u>①「Googleで登録」</u>

②「LINEで登録」

③氏名・メールアドレス・パスワード等の「情報を入力して登録」 ①~③いずれかの方法で登録。

| 外部サービスで登録                                                         |   |     |                    |
|-------------------------------------------------------------------|---|-----|--------------------|
| <u>Grafferアカウント規約</u> 【 プライバシーポ                                   |   |     |                    |
| <u>リシー</u> 【】 をお読みのうえ、同意してご登録く                                    |   |     |                    |
| <br>ださい。                                                          |   |     | _                  |
| G Googleで登録                                                       |   |     | ← ①「Googleで登録」     |
| 「<br>LINEで登録                                                      |   |     | ← ②「LINEで登録」       |
| 外部サービスでの登録とは?                                                     |   |     | -                  |
| 情報を入力して登録                                                         |   |     |                    |
| すべての項目を入力し、アカウント登録に進んで<br>ください。                                   |   |     |                    |
| 姓 必須                                                              |   |     |                    |
| 名 必須                                                              | ÷ | 3E  | 氏名・メールアドレス・パス<br>- |
| メールアドレス 必須                                                        | 7 | - F | 等の「情報を入力して登録」      |
| パスワード 必須   8文字以上50文字以内で入力してください、半角英数字   と記号を使用可能です                |   |     |                    |
| パスワードを表示                                                          |   |     |                    |
| <u>Grafferアカウント規約</u> 【 プライバシー<br>ポリシー 【 をお読みのうえ、同意してご<br>登録ください。 |   |     |                    |
|                                                                   |   |     |                    |